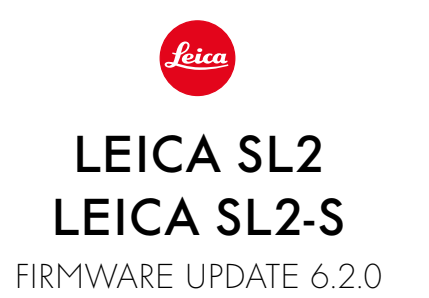

## 拡張機能

- エコデザインに関する規則 (EU) 2023/826のLot6/Lot26の要求事項を支持する。

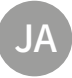

# ファームウェア アップデート

ライカは、製品の機能の向上や不具合の改善に継続的に取り組んでいます。デジタルカメラで は多くの機能がファームウェアで制御されており、お買い上げの後でも機能を追加したり不具 合を改善したりすることが可能です。本製品をユーザー登録された方には、最新ファームウェア のリリース情報を随時お届けいたします。

最新のファームウェアをダウンロードして、本製品をアップデートしてください。また、アプリ 「Leica FOTOS」のユーザーは、ファームウェアのアップデート情報をアプリ内で自動的に受け 取ることができます。

ファームウェアのアップデートは以下の方法で行うことができます。

- 楽にアプリ「Leica FOTOS」から
- カメラメニューから

現在インストールされているファームウェアのバージョンを確認するには

- →メインメニューでカメラ情報を選択する。
  - 現在のファームウェアバージョンが表示されます。

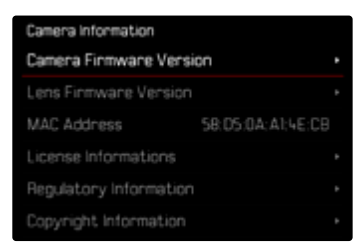

ファームウェアのアップデート情報、アップデートに伴う改善内容や追加機能、およびカスタマ ー登録について詳しくは、以下のサイトからご覧いただけます。

https://club.leica-camera.com

## ファームウェアをアップデートする

ファームウェア アップデートを中断すると、カメラに重大かつ修復不可能な損傷を与える可能性があります。

ファームウェアのアップデート中には以下の事項を順守してください。

- カメラの電源を切らない。
- メモリーカードを取り出さない。
- バッテリーを取り出さない。
- レンズを取り外さない。

メモ

- バッテリー残量が十分でない場合は、警告メッセージがモニターに表示されます。バッテリー を充電してからファームウェアをアップデートしてください。
- カメラ情報のサブメニューにて国別に承認登録マークや番号を確認することができます。

## 使用前の準備

- →バッテリーを満充電し、カメラに入れる。
- →2枚目のメモリーカードが挿入されている場合は、取り出す。
- → メモリーカードに他のファームウェアが保存されている場合は、必要のないものを消去する。
  - メモリカードに保存されているすべての画像をバックアップしてから、カメラでフォーマット することをお勧めします。

     (注意:データ消失!フォーマットすると<u>すべて</u>のデータが削除されます。元に戻すことは できませんのでお気をつけください。)
- →最新のファームウェアをダウンロードする。
- → メモリーカードに保存する。
  - ファームウェアファイルは必ずメモリーカード最上位階層に保存してください。下位階層では読み込みができません。
- → メモリーカードをカメラに挿入する。
- → カメラの電源を入れる。

#### カメラのファームウェアをアップデートする

- →準備する。
- →メインメニューでカメラ情報を選択する。
- → Camera Firmware Versionを選択する。
- →アップデートを開始を選択する。
  - アップデートに関する情報とメッセージが表示されます。
- →バージョン情報を確認する。
- →はいを選択する。
  - プロファイル情報を SDカードに記録しますか?というメッセージが表示されます。
- →はいまたはいいえを選択する。
  - アップデートが自動的に開始します。
  - 処理中は、LEDランプ(下)が点滅します。
  - 正常に完了すると、再起動を促すメッセージが表示されます。
- →カメラの電源を入れなおす。

#### メモ

再起動後には、日付、時刻、言語を再設定する必要があります。確認メッセージが表示されます。

#### レンズのファームウェアをアップデートする

ファームウェアのアップデートは、ライカSLレンズだけでなく、Lマウントアライアンスのすべての レンズに行うことができます。

通常、カメラの最新バージョンのファームウェアとともにレンズファームウェアも同時にインスト ールされるため、手動で行う必要はありません。ファームウェアのアップデート中に装着されて いるSLレンズのファームウェアが自動的にアップデートされます。レンズを交換した際にアップデ ートが必要な場合は、カメラにメッセージが表示されます。

カメラのファームウェアアップデートに関する注意事項は、このファームウェアアップデート時に も適用されます。

- →準備する。
- →メインメニューでカメラ情報を選択する。
- → Lens Firmware Versionを選択する。
- →アップデートを開始を選択する。
  - アップデートに関する情報とメッセージが表示されます。
- →バージョン情報を確認する。
- →はいを選択する。
  - アップデートが自動的に開始します。
  - 処理中は、LEDランプ(下)が点滅します。
  - 正常に完了すると、再起動を促すメッセージが表示されます。
- →カメラの電源を入れなおす。